Il existe 2 possibilités :

Γ

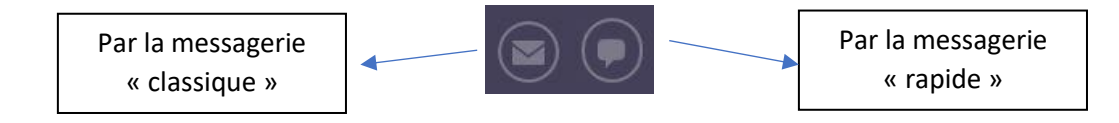

## 1) La messagerie classique.

Elle permet d'écrire à un enseignant de la classe même si l'on ne connaît pas l'orthographe exact de son nom et permet également de conserver les messages.

| its Accueil Cours Groupe                                                                                                    | Calendrier Eden Services Externes Téléservices                                                                                                    |       |
|----------------------------------------------------------------------------------------------------|----------------------------------------------------------------------------------------------------|-------|
| Messages                                                                                                    | Nouveau message                                                                                                    |       |
| 📞 Contacts                                                                                                    |                                                                                                    |       |
| <ul> <li>♥ Paramètres de message</li> <li>♥ Messages internes</li> <li>■ Boîte de réception</li> <li>♦ Favoris</li> <li>② Brouillons (2)</li> <li>♥ Messages envoyés</li> <li>Messages supprimés</li> </ul> | A<br>Cci<br>Sujet                                                                                                    | leu   |
|                                                                                                    | Texte<br>Police - Taille - ΒΙΨΑ-Δ-Ω ΕΞΞΕΧ. Χ' # # II II = II = II Φ Δ Φ Ν VI Φ Ν VI Φ Ν Δ Ν VI Φ Ν VI Φ Ν VI Φ Ν VI Φ Ν VI Φ Ν VI Φ Ν VI Φ Ν VI Φ Ν VI Φ Ν VI Φ Ν VI Φ Ν VI Φ Ν VI Φ Ν VI Φ Ν VI Φ Ν VI Φ Ν VI Φ Ν VI Φ Ν VI Φ Ν VI Φ Ν Δ Ν Δ Ν Δ Ν Δ Ν Δ Ν Δ Ν Δ Ν Δ Ν Δ Ν | 1 G G |

٦

|                                                                                                    | ۏ Rechercher un utilisateur -                                                                                                    | Mozilla – 🗆 🗙 ges/                                                                                                 |  |
|----------------------------------------------------------------------------------------------------|----------------------------------------------------------------------------------------------------|----------------------------------------------------------------------------------------------------|--|
| S Accueil Cou                                                                                                    | (i) 🔒 https://elyco.itsle                                                                                                    | 80% … ▽ ☆ 与                                                                                                    |  |
| lessages                                                                                                    | Rechercher un utilisateur                                                                                                    |                                                                                                    |  |
| Contacts<br>Paramètres de messag                                                                                                    | Prénom                                                                                                    | Nom                                                                                                    |  |
| <ul> <li>Messages internes</li> <li>Botic de réception</li> <li>Fouris</li> <li>Brouillons (2)</li> <li>Messages envoyés</li> <li>Messages supprimés</li> </ul> | Cours<br>Rechercher un cours<br>Tous les cours<br>Administrateur systè<br>Administrateur établi<br>Administrateur établi<br>Enseignant/Personne<br>Invité | Hiérarchie<br>Rechercher une<br>hiérarchie<br>Vos hiérarchie ▼<br>me Assistance N2<br>ssement(s)<br>d Elève Parent |  |
|                                                                                                    | Rechercher<br>Annuler Aide                                                                                                    | В                                                                                                    |  |

## Rechercher la hiérarchie

| Parc   | urir Rechercher                                                            |         |  |  |  |
|--------|----------------------------------------------------------------------------|---------|--|--|--|
| Intit  | lé                                                                         |         |  |  |  |
| e-lyco | \ Loire Atlantique \ Collèges publics \ COLLEGE GUTENBERG (44-ST HERBLAIN) | Choisir |  |  |  |
| Ap     | renants 2018-2019                                                          | Choisir |  |  |  |
| Со     | rs 2018-2019                                                               | Choisir |  |  |  |
| Per    | ionnels enseignants 2018-2019                                              | Choisir |  |  |  |
| Pe     | sonnels non-enseignants 2018-2019                                          | Choisir |  |  |  |
| Re     | Responsables 2018-2019                                                     |         |  |  |  |

| Recherche                                                                                                    | er la hiérarchie                                                               |                                                                                                    |                     |            |                           |
|----------------------------------------------------------------------------------------------------|--------------------------------------------------------------------------------|----------------------------------------------------------------------------------------------------|---------------------|------------|---------------------------|
| Parcourir                                                                                                    | Rechercher                                                                     |                                                                                                    |                     |            |                           |
| Niveau supé<br>Intitulé<br>e-lyco \ Loire<br>Personnels er                                                                                                    | rieur<br>Atlantique \ Collèges publics \ COLLEGE GUTENBERG (44-ST HER)         | BLAIN) \ Choisir                                                                                                    |                     |            |                           |
| Classes<br>Matieres                                                                                                    |                                                                                | Rechercher                                                                                                    | un utilisateur      |            |                           |
| Niveaux                                                                                                    |                                                                                | Prénom                                                                                                    |                     | Nom        | ]                         |
| Professeurs principaux En cliquant sur « classes », on peut choisir<br>la classe de son enfant Clic sur « rechercher » => Tous les professeurs de la classe apparaissent ainsi que d'autres personnels (assistantes |                                                                                | Cours                                                                                                    | Rechercher un cours | Hiérarchie | Rechercher une hiérarchie |
|                                                                                                    |                                                                                | Tous les cours       303         Rechercher         Administrateur système         Administrateur établissement(s)         Enseignant/Personnel         Elève         Parent         Invité         Rechercher         Annuler         Aide |                     |            |                           |
| sociales,                                                                                                    | , infirmière, etc)                                                             | 0441610L, ADMIN                                                                                                    |                     |            |                           |
| Attentio<br>coché !                                                                                                    | n à ce que « enseignant » soit bien                                            | ARBEY, EMIL                                                                                                    | IE                  |            |                           |
| C<br>I'                                                                                                    | On coche la case à côté de<br>enseignant auquel on veut<br>crire et on valide. |                                                                                                    |                     |            |                           |

## 2) La messagerie « rapide ».

Elle permet d'écrire rapidement aux personnes concernées à condition que l'on connaisse l'orthographe de son nom et parfois son prénom.

On clique sur « nouveau » puis on entre le nom de la personne à qui l'on veut écrire. Le nom apparaît dans un menu déroulant.